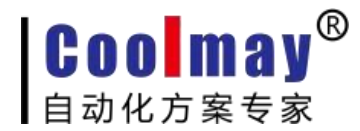

# WIN10 3GPLC 驱动安装说明

# 方法一:

- 1 先将PLC 接好电源线通上电。
- 2 将 PLC 用 422/232 编程线与电脑相连,通讯测试成功之后,将寄存器M8195 置位。
- 3 在确定M8195 置位之后,将 PLC 断电重启,再将 PLC 与电脑用USB

线连接,此时查看设备管理器会出现一个异常的驱动。

| 文件(F)  | 操作(A) 查看(V) 帮助(H) |
|--------|-------------------|
| ⇔ ⇒∣   |                   |
| ✓ ∄ DE | SKTOP-400MVQ1     |
| > 💼    | IDE ATA/ATAPI 控制器 |
| > 🚍    | Jungo             |
| > 🔳    | SD 主适配器           |
| > 🗖    | 处理器               |
| > _    | 磁盘驱动器             |
| > 🚂    | 存储控制器             |
|        | 打印队列              |
| > 🖻    | 打印机               |
| > 単    | 端口 (COM 和 LPT)    |
| > 🔟    | 固件                |
| > 💻    | 计算机               |
| > 🗔    | 监视器               |
| >      | 键盘                |
| > 🛞    | 蓝牙                |
| × 😰    | 其他设备              |
|        | 🔀 未知设备            |
| > 199  | 人体学输入设备           |
| >      | 软件设备              |
| > 📑    | 软件组件              |
| > 4    | 声音、视频和游戏控制器       |
| > 🕕    | 鼠标和其他指针设备         |
| ~ ÿ    | 通用串行总线控制器         |

4 安装驱动步骤,首先找到桌面图标GX works2/GX developer 8.86Q

右键打开文件所在位置,如:

C:Program File(x86) \MELSOFT\Easysocket\USBDrivers

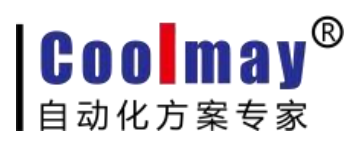

Program Files (x86)

www.coolmay.net

| 共享 查看                                                                                                    | ŕ                         |                         |                  |                     |                  |                                                                                                    |                     |     |     |
|----------------------------------------------------------------------------------------------------|---------------------------|-------------------------|------------------|---------------------|------------------|----------------------------------------------------------------------------------------------------|---------------------|-----|-----|
| ○ 2年<br>私助<br>お助<br>が 剪切                                                                                                    | <mark>別路径</mark><br>站快捷方式 | 移动到 复制到 删除<br>组织        | 重命名<br>新建<br>文件夹 | ① 新建项目 ▼ ① 轻松访问 ▼   |                  | 可开 • ● 全部<br>扁嶺 ● 全部<br>历史记录 ● 反向                                                                                                    | 选择<br>取消<br>选择      |     |     |
|                                                                                                    | Window                    | rs (Ct) > Program Files | (*86)            | JIT ALL             | 137              |                                                                                                    | 4 7 t               |     |     |
|                                                                                                    | window                    | ^ rogram riles          | (x00)            |                     |                  |                                                                                                    | V 0 1               |     |     |
|                                                                                                    | 名称                        |                         | 修改               | て日期                 | 类型               | 大小                                                                                                    |                     |     |     |
| ~                                                                                                    | An                        | yDesk                   | 201              | 9/7/30 8:39         | 文件夹              |                                                                                                    |                     |     |     |
| <u> </u>                                                                                                    | CN                        | 1-VCOM                  | 201              | 9/7/16 17:03        | 文件夹              |                                                                                                    |                     |     |     |
| · · · · · · · · · · · · · · · · · · ·                                                                                                    | Co                        | mmon Files              | 201              | 9/6/13 18:13        | 文件夹              |                                                                                                    |                     |     |     |
| *                                                                                                    | Co                        | olMay                   | 201              | 9/7/19 17:13        | 文件夹              |                                                                                                    |                     |     |     |
| 1 %                                                                                                    | CC                        | OLMAY HMI               | 201              | 9/4/2 13:54         | 文件夹              |                                                                                                    |                     |     |     |
|                                                                                                    | CC                        | OLMAY_30A               | 201              | 9/5/5 10:59         | 文件夹              |                                                                                                    |                     |     |     |
|                                                                                                    | CC                        | OLMAY_40A               | 201              | 9/3/28 15:02        | 文件夹              |                                                                                                    |                     |     |     |
|                                                                                                    |                           |                         | 201              | 9/0/13 18:12        | 又件类              |                                                                                                    |                     |     |     |
|                                                                                                    | EZ                        | Socket                  | 201              | 9/1/20 10:40        | 文件天              |                                                                                                    |                     |     |     |
|                                                                                                    | Eo                        | xit Software            | 201              | 9/3/22 17:52        | 文件天              |                                                                                                    |                     |     |     |
|                                                                                                    | Int                       | ernet Explorer          | 201              | 9/8/14 18:24        | 文件夹              |                                                                                                    |                     |     |     |
|                                                                                                    | kb                        | asesrv                  | 201              | 9/8/28 8:47         | 文件夹              |                                                                                                    | 1                   |     |     |
|                                                                                                    | M                         | LSOFT                   | 201              | 9/3/22 17:07        | 文件夹              |                                                                                                    |                     |     |     |
|                                                                                                    | Mi                        | crosoft                 | 201              | 9/3/22 17:48        | 文件夹              |                                                                                                    | 104                 |     |     |
|                                                                                                    | Mi                        | crosoft ActiveSync      | 201              | 9/7/2 18:31         | 文件夹              |                                                                                                    |                     |     |     |
|                                                                                                    | Mi                        | crosoft Office          | 201              | 9/8/7 9:12          | 文件夹              |                                                                                                    |                     |     |     |
|                                                                                                    | Mi                        | crosoft.NET             | 201              | 9/7/2 18:31         | 文件夹              |                                                                                                    |                     |     |     |
|                                                                                                    | Mi                        | ndMaster                | 201              | 9/4/2 14:04         | 文件夹              |                                                                                                    |                     |     |     |
|                                                                                                    | MS                        | Build                   | 201              | 9/3/22 16:53        | 文件夹              |                                                                                                    |                     |     |     |
|                                                                                                    |                           | 2303                    | 201              | 9/3/2/ 10:3/        | 又件类              |                                                                                                    |                     |     |     |
| 100                                                                                                    | Re                        | alVNC                   | 201              | 9/5/22 17:54        | 文件大              |                                                                                                    |                     |     |     |
| (C:)                                                                                                    | Re                        | ference Assemblies      | 201              | 9/3/22 16:53        | 文件天              |                                                                                                    |                     |     |     |
|                                                                                                    | Se                        | rial Port Utility       | 201              | 9/7/30 11:10        | 文件夹              |                                                                                                    |                     |     |     |
|                                                                                                    | Sie                       | mone                    | 201              | 0///12 1/.20        | 17/4-17          |                                                                                                    |                     |     |     |
| MELSOFT                                                                                                    |                           |                         |                  |                     |                  |                                                                                                    |                     |     |     |
| MEESOIT                                                                                                    |                           |                         |                  |                     |                  |                                                                                                    |                     |     |     |
| 共享                                                                                                    | 查看                        |                         |                  |                     |                  |                                                                                                    |                     |     |     |
| ■ 100 mm 100 mm 1 | 复制路径<br>粘贴快捷              | 方式 移动到 复制到              | ★ 重<br>删除 重命名    | ■ □ 新建<br>新建<br>文件夹 | 新建项目 ▼<br>圣松访问 ▼ | <ul> <li>✓</li> <li>✓</li> <li>/         届性         ✓         ✓         ✓         ✓         ✓         ✓         ✓         ✓         ✓         ✓         ✓         ✓         ✓         ✓         ✓         ✓         ✓         ✓         ✓         ✓         ✓         ✓         ✓         ✓         ✓         ✓         ✓         ✓         ✓         ✓         ✓         ✓         ✓         ✓         ✓         ✓         ✓         ✓         ✓         ✓         ✓         ✓         ✓         ✓         ✓         ✓         ✓         ✓         ✓         ✓         ✓         ✓         ✓         ✓         ✓         ✓         ✓         ✓         ✓         ✓         ✓         ✓         ✓         ✓         ✓         ✓         ✓         ✓         ✓         ✓         ✓         ✓         ✓         ✓         ✓         ✓         ✓         ✓         ✓         ✓         ✓         ✓         ✓         ✓         ✓         ✓         ✓         ✓         ✓         ✓         ✓         ✓         ✓         ✓         ✓         ✓         ✓         ✓         ✓         ✓         ✓         ✓         ✓         ✓         ✓         ✓         ✓         ✓         ✓         ✓         ✓         ✓         ✓          ✓         ✓         <!--</th--><th><ul> <li></li></ul></th><th></th><th></th></li></ul> | <ul> <li></li></ul> |     |     |
| 剪贴板                                                                                                    |                           | 组                       | 织                | 新建                  | ŧ                | 打开                                                                                                    | 选择                  |     |     |
| □→ 此电脑                                                                                                    | ă⇒ Win                    | ndows (C:) > Program    | n Files (x86) >  | MELSOFT >           |                  |                                                                                                    |                     | 5 V | 搜索" |
|                                                                                                    | 名                         | 称                       |                  | 修改日期                | Ð                | 类型                                                                                                    | 大小                  |     |     |
|                                                                                                    |                           | DNaviZero               |                  | 2010/6/             | 4 13:46          | 文件中                                                                                                    |                     |     |     |
|                                                                                                    | *                         | Easysocket              |                  | 2010/3/             | 22 17:16         | 文件主                                                                                                    |                     |     |     |
|                                                                                                    | *                         | GPPW2                   |                  | 2019/3/             | 22 16:56         | 文件大                                                                                                    |                     |     |     |
|                                                                                                    | *                         | MNad                    |                  | 2019/3/             | 22 10:00         | 文件天                                                                                                    |                     |     |     |
| <del>10</del>                                                                                                    | *                         | MCE                     |                  | 2019/3/             | 22 16:50         | 文件天                                                                                                    |                     |     |     |
| <del>11</del> 2                                                                                                    | 11 I                      | NIN                     |                  | 2019/3/             | 22 10:09         | ×1+未<br>立(#+=                                                                                                    |                     |     |     |
|                                                                                                    |                           | DNACNE                  |                  | 2019/3/             | 22 10:59         | 又14天                                                                                                    |                     |     |     |
|                                                                                                    |                           | PIMENE                  |                  | 2019/3/             | 22 17:07         | 又作光                                                                                                    | 2.2.2.2             |     |     |
|                                                                                                    |                           | Update.txt              |                  | 2008/1/             | 8 10:38          | 又本又档                                                                                                    | 0 KB                |     |     |

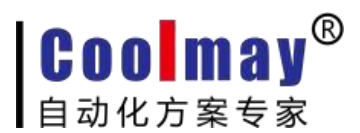

Easysocket

### www.coolmay.net

| 〕<br>お<br>い<br>が<br>第<br>1 | № 复制路径 記 粘贴快捷方式 | ▲ □ ★ □ ★ □ ★ ■ 移动到 复制到 删除 重 | ▲<br>新建<br>文件夹          | <ul> <li>✓</li> <li>✓</li> <li>/</li> <li>/</li></ul> | 全部选择 会部取消 ○○○○○○○○○○○○○○○○○○○○○○○○○○○○○○○○○○ |     |               |
|----------------------------|-----------------|------------------------------|-------------------------|----------------------------------------------------------------------------------------------------|----------------------------------------------|-----|---------------|
| 剪贴板                        | ž               | 组织                           | 新建                      | 打开                                                                                                    | 选择                                           |     |               |
| • 🚺 >                      | 此电脑 → Window    | vs (C:) > Program Files (x86 | 5) > MELSOFT > Easysock | et                                                                                                    |                                              | ~ Ū | 搜索"Easysocket |
|                            | 名称              | ^                            | 修改日期                    | 类型                                                                                                    | 大小                                           |     |               |
|                            | Co              | deGenerator                  | 2019/3/22 16:58         | 文件夹                                                                                                    |                                              |     |               |
|                            | × Co            | mmunication                  | 2019/3/22 17:16         | 文件夹                                                                                                    |                                              |     |               |
|                            | * Co            | mmunicationW                 | 2019/3/22 16:58         | 文件夹                                                                                                    |                                              |     |               |
|                            | × Co            | mpiler                       | 2019/3/22 16:58         | 文件夹                                                                                                    |                                              |     |               |
| <del>nn</del>              | * M             | onitoring                    | 2019/3/22 16:58         | 文件夹                                                                                                    |                                              |     |               |
|                            | M               | onitoringW                   | 2019/3/22 16:58         | 文件夹                                                                                                    |                                              |     |               |
|                            | Pri             | oductDataBase                | 2019/9/4 10:33          | 文件夹                                                                                                    |                                              |     |               |
|                            | Pro             | oductDataBase2               | 2019/3/22 16:58         | 文件夹                                                                                                    |                                              |     |               |
|                            | Pro             | ojectDataBase                | 2019/3/22 16:58         | 文件夹                                                                                                    |                                              |     |               |
|                            | Pro             | ojectDataBase2               | 2019/3/22 16:58         | 文件夹                                                                                                    |                                              |     |               |
|                            | Pro             | ojectDataBase3               | 2019/3/22 16:58         | 文件夹                                                                                                    |                                              |     |               |
|                            | Sh              | aredMemory                   | 2019/3/22 16:58         | 文件夹                                                                                                    |                                              |     |               |
|                            | US 📙 US         | BDrivers                     | 2019/3/22 17:16         | 文件夹                                                                                                    |                                              |     |               |
|                            | Ut              | ility                        | 2019/3/22 16:58         | 文件夹                                                                                                    |                                              |     |               |
|                            | 🗟 Ea            | sysocket.dll                 | 2014/7/8 9:01           | 应用程序扩展                                                                                                    | 516 KB                                       |     |               |
|                            | 🗟 Ea            | sysocketUni.dll              | 2014/6/2 15:22          | 应用程序扩展                                                                                                    | 80 KB                                        |     |               |
|                            | 🗋 Ea            | sysocketUni.tlb              | 2019/3/22 16:59         | TLB 文件                                                                                                    | 51 KB                                        |     |               |
|                            | 🗟 Ea            | sysocketW.dll                | 2014/7/28 0:20          | 应用程序扩展                                                                                                    | 244 KB                                       |     |               |
|                            | ES              | REG.bat                      | 2013/5/29 11:34         | Windows 批处理                                                                                                    | 1 KB                                         |     |               |
|                            | EZ              | SocketPc.dll                 | 2012/8/9 14:54          | 应用程序扩展                                                                                                    | 476 KB                                       |     |               |
|                            | 🔳 ga            | cutil.exe                    | 2013/5/29 11:34         | 应用程序                                                                                                    | 80 KB                                        |     |               |
|                            |                 |                              |                         |                                                                                                    |                                              |     |               |

5 找到之后打开设备管理器,将之前出现的异常驱动(带有感叹号),右键点击更新驱动,手动选择文件夹

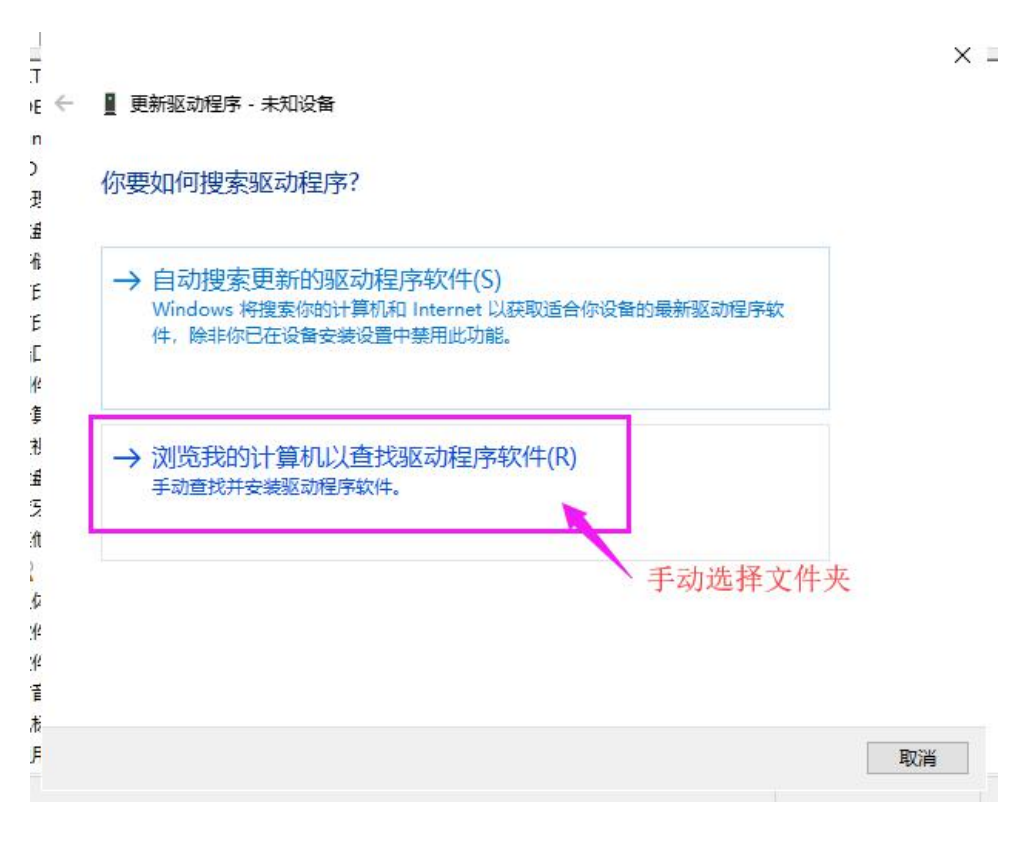

#### 第3页共9页

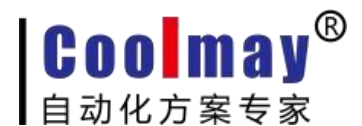

6 然后选择到之前寻找到的USBdrivers,安装即可。

| 更        | 新驱动程序 - 未知设备                                                       |  |
|----------|--------------------------------------------------------------------|--|
| 浏览       | 计算机上的驱动程序                                                          |  |
| 在以下      | 位置搜索驱动程序:                                                          |  |
| C:\Pro   | ogram Files (x86)\MELSOFT\Easysocket\USBDrivers   > 浏览(R)          |  |
| ☑包提      | 舌子文件夹(I)                                                           |  |
|          |                                                                    |  |
| → ;<br>; | 让我从计算机上的可用驱动程序列表中选取(L)<br>此列表将显示与该设备兼容的可用驱动程序,以及与该设备属于同一类别的所有驱动程序。 |  |
| →<br>;   | 让我从计算机上的可用驱动程序列表中选取(L)<br>此列表将显示与该设备兼容的可用驱动程序,以及与该设备属于同一类别的所有驱动程序。 |  |

7 安装完成,此时电脑的设备管理器里面会增加一个驱动

MITSUBISHI Easysocket Driver, 如图:

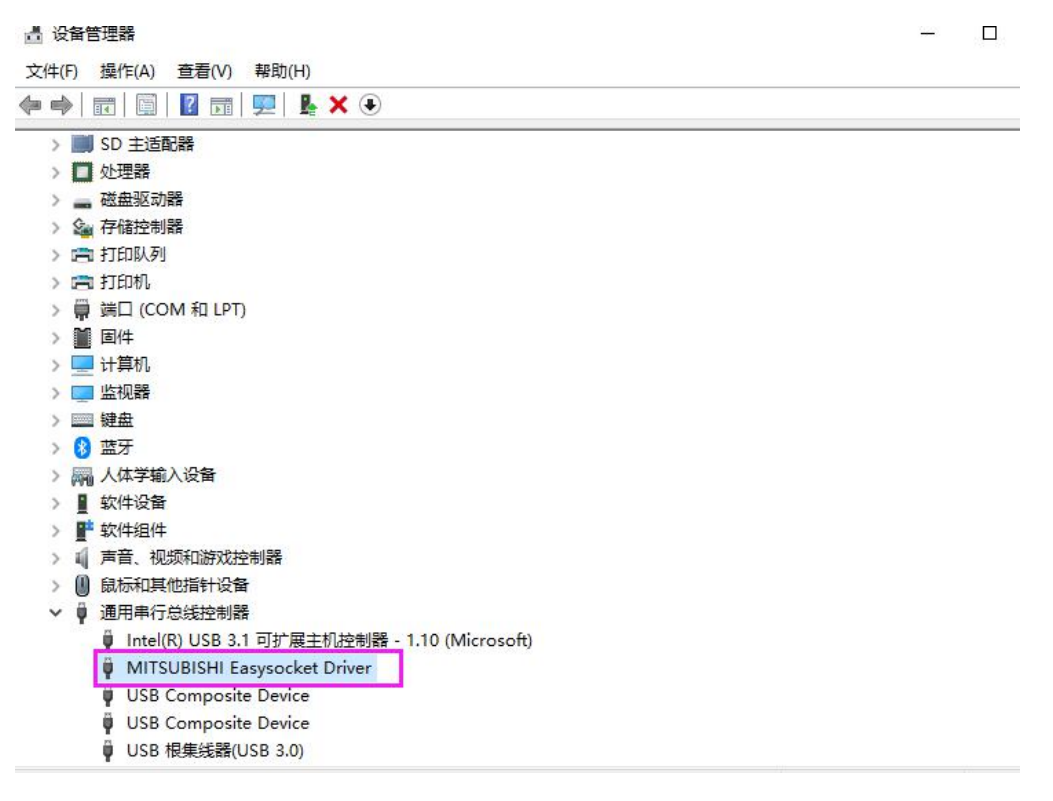

# **COO** may<sup>®</sup> 自动化方案专家

### www.coolmay.net

方法二:

---Win8/Win10 系统上需要禁用驱动程序强制签名,才可以安装 miniUSB 下载线的驱动下载程序。由于设置完第3步后,会进入 重启设置界面,建议第4步到第8步先拍照或记住设置方法再操作。 1、点击开始菜单按钮---再点击设置;

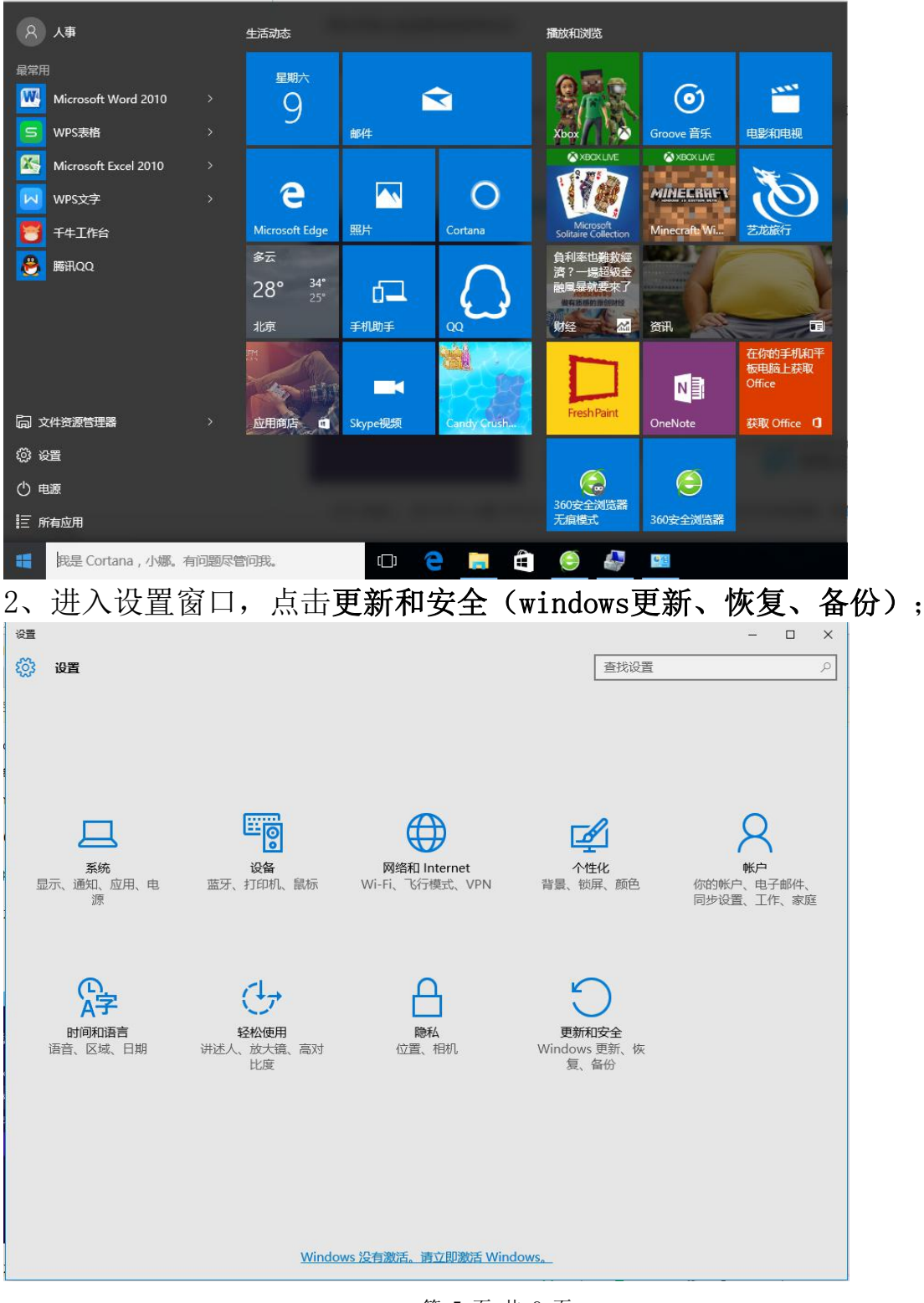

第5页共9页

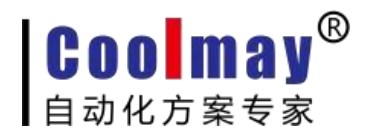

3、点击恢复,再点击高级启动中的"立即重新启动";

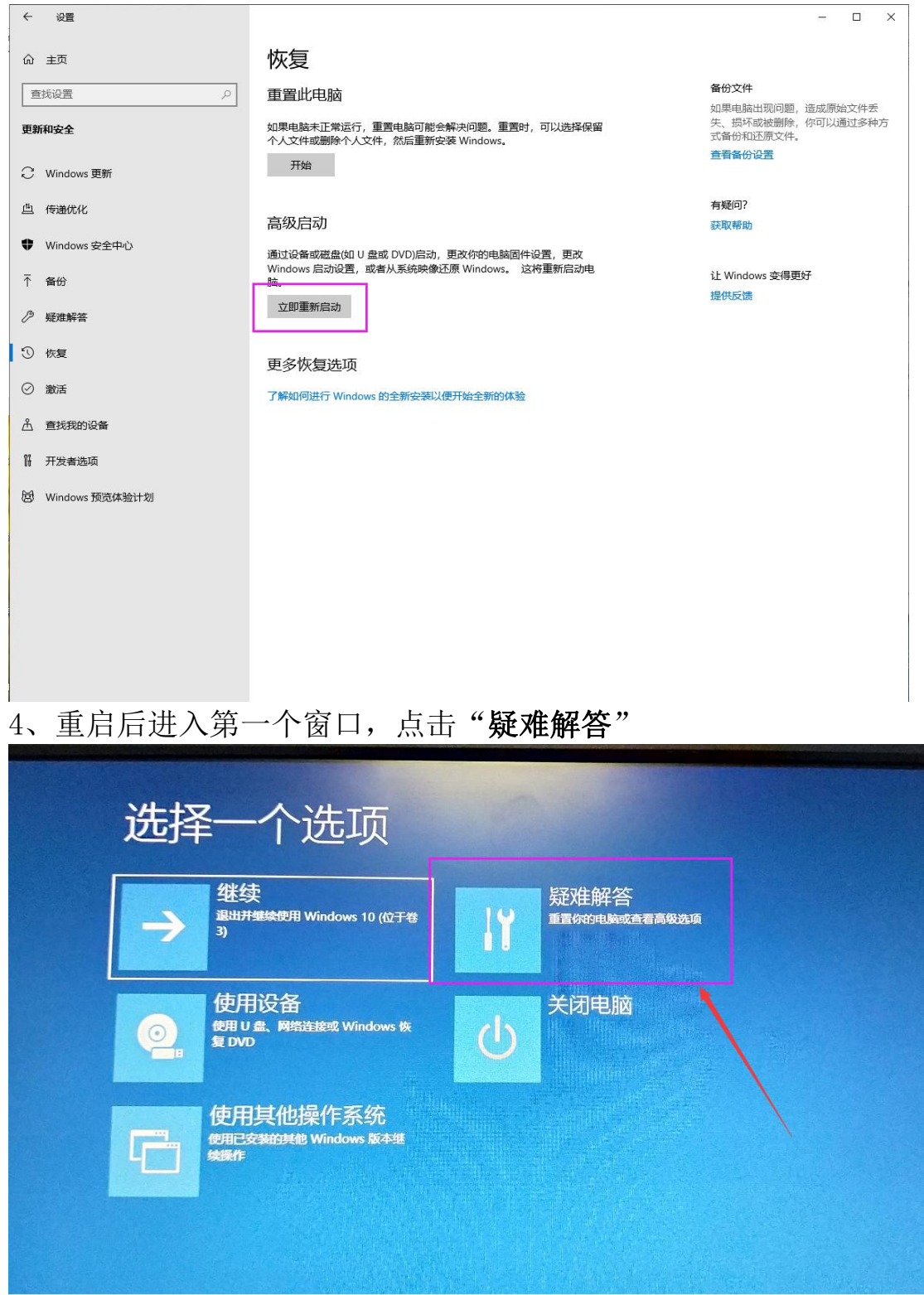

5、接着进入第二个窗口,点击"高级选项";

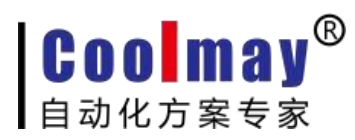

| ¢ | 疑难       | 解答                                              |  |
|---|----------|-------------------------------------------------|--|
|   | <u>0</u> | 重置此电脑<br>允许你选择保留个人文件或删除个人<br>文件,然后重新安装 Windows。 |  |
|   | žΞ       | 高级选项                                            |  |
|   |          |                                                 |  |
|   |          |                                                 |  |

6、再点击"启动设置"

| ● 高级选项                              |                                |
|-------------------------------------|--------------------------------|
| 系统还原<br>使用你电脑上记录的还原点来还原<br>Windows  | 命令提示符<br>使用命令提示符进行高级故障训练       |
| 系统映像恢复<br>使用专门的系统映像文件来恢复<br>Windows | UEFI 固件设置<br>在电路的 UEFI 固件中更改设置 |
| 启动修复<br>《 》 Windows 拉默的问题           | 启动设置<br>题t Windows 局部行为        |
| 查看更多恢复选项                            |                                |
|                                     | 〔击" <b>重启</b> "来激活这些软件;        |

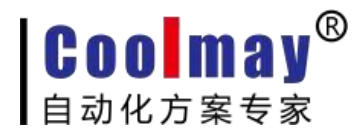

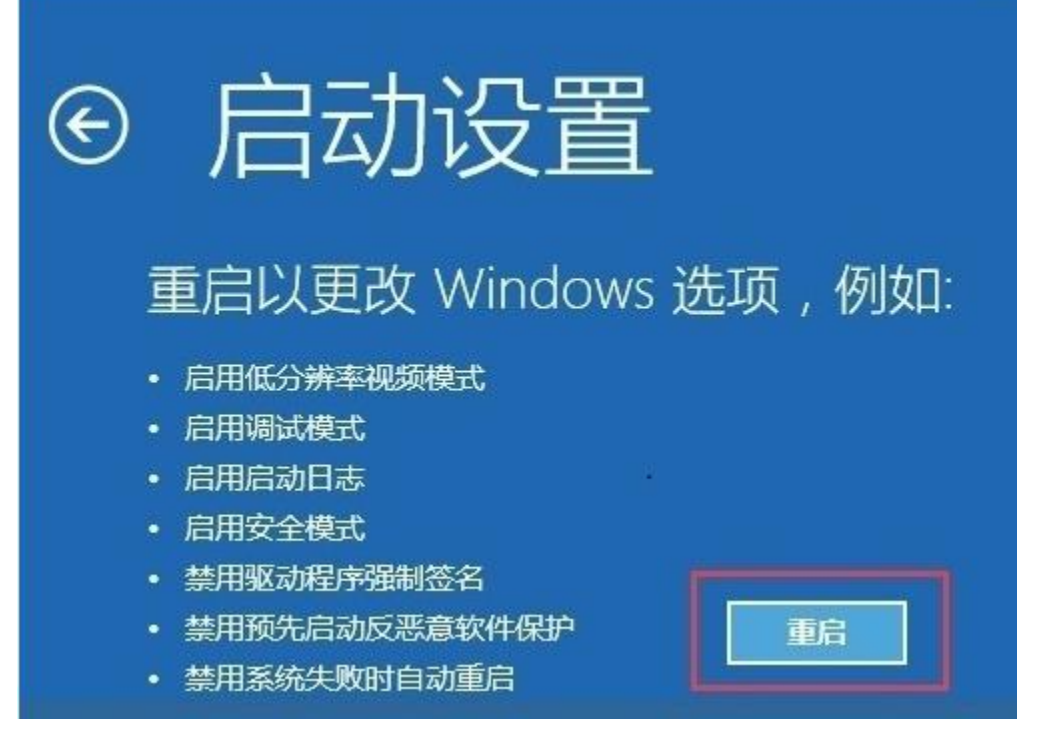

8、在启动设置界面重启后,按键盘上的数字键**7或F7**键禁用驱动程序强制签名;

| 启动设置              |
|-------------------|
| 按一个数字以从下列选项中进行选择: |
| 使用数字键或功能键 F1-F9。  |
| 6) 启用带命令提示符的安全模式  |
| 7) 禁用驱动程序强制签名     |
| 8) 禁用预先启动反恶意软件保护  |
| 9) 禁用失败后自动重新启动    |
| 按 F10 以查看更多选项     |
| 按 Enter 以返回到操作系统  |

禁用驱动程序强制签名后,电脑重启,再安装驱动程序。

解压《3G系列PLC&PLC一体机USB编程口驱动\_WIN8\_WIN10系统》文件 夹,将文件中的ECUsbd.inf文件覆盖到

第8页共9页

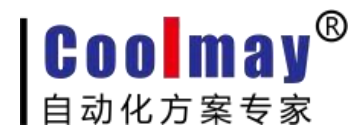

C:Program File(x86)\MELSOFT\Easysocket\USBDrivers

(该路径根据PLC编程软件的安装路径去找即可)。

覆盖完成之后按照方法一的第四步开始安装即可。

#### 更多软件、手册下载地址请在顾美科 HTTP://WWW.COOLMAY.NET 下载

更多精彩内容请关注顾美科技微信公众号 COOLMAY919

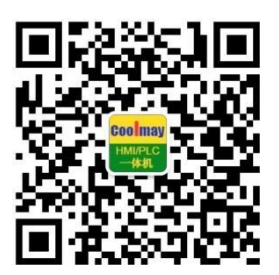